#### LT SPICE

**<u>1.Kurulumu:</u>** Google'dan LTSpice aratıp, Linear Technolog'nin anasayfasına gidiniz.

http://www.linear.com/designtools/software/

Yukarıda verilen adresi açtığınızda şağıda sayfa ile karşılaşacaksınız.

| 17 Linear Technology - Desig | ×                                                                                                    | _                                                                                                    | Country of the local division of the local division of the local d | Street State                                                                                                    |                                                                                                    | _                            | _                | <u></u>        | ×     |
|------------------------------|----------------------------------------------------------------------------------------------------|----------------------------------------------------------------------------------------------------|----------------------------------------------------------------------------------------------------|----------------------------------------------------------------------------------------------------|----------------------------------------------------------------------------------------------------|------------------------------|------------------|----------------|-------|
| ← → C ff 🗋 www               | linear.com/designtools/softw                                                                                                    | are/                                                                                                    |                                                                                                    |                                                                                                    |                                                                                                    |                              |                  | 5              | 3 ≡   |
| 🔢 Uygulamalar 📋 TIP KİM SA   | AN   Sipari 💋 VakıfBank                                                                                                    | t Bankası 🛛 🖸 Sonicaid - Music Te                                                                                                    | 🗋 İnternet Giri                                                                                                    | işi M Gmail 🗋                                                                                                    | Karabük Üniversitesi 🙀 Geig                                                                                                    | ger Counter Kit 🗈 Yo         | uTube 🗮 AD7606 v | vith Arduino   | »     |
|                              |                                                                                                    |                                                                                                    |                                                                                                    |                                                                                                    |                                                                                                    |                              |                  |                | Â     |
|                              |                                                                                                    |                                                                                                    |                                                                                                    | Search                                                                                                    |                                                                                                    |                              | <b>_</b>         |                |       |
|                              |                                                                                                    | NK .                                                                                                    |                                                                                                    |                                                                                                    |                                                                                                    |                              |                  |                |       |
|                              |                                                                                                    | 2001                                                                                                    | 中文网站                                                                                                    | 5 日本サイト                                                                                                    | QUALITY CAREERS                                                                                                    | CONTACT MYLIN                | lear             |                |       |
|                              | PRODUCTS                                                                                                    | SOLUTIONS                                                                                                    | DESIGN SU                                                                                                    | JPPORT                                                                                                    | PURCHASE                                                                                                    | COMPANY                      |                  |                |       |
|                              | Home > Design Support > Softw                                                                                                    | ware                                                                                                    |                                                                                                    |                                                                                                    |                                                                                                    |                              |                  |                |       |
|                              | Design Simulation and De<br>Linear Technology provides a varie<br>performance switching regulators,<br>L Tspice IV<br>L TpowerCAD<br>L TpowerPlay<br>Amplifier Simulation & Design<br>Timing Simulation & Design<br>Timing Simulation & Design<br>High Speed DAC Evaluation S<br>PScope & QuikEval Evaluation<br>Dust Networks Starfer Kils<br>Dust Networks Programmer | y of custom design simulation to<br>ty of custom design simulation to<br>implifiers, data converters, filters :<br>systems<br>Systems                                                                                                    | ols and device mode<br>and more.                                                                                                    | is to allow even nov                                                                                                    | ice designers to quickly and ea                                                                                                    | sily evaluate circuits using | high             |                |       |
|                              | LTspice IV                                                                                                    |                                                                                                    |                                                                                                    |                                                                                                    |                                                                                                    |                              |                  |                |       |
|                              | LTspice IV<br>LTspice IV is a high performance 8<br>viewer with enhancements and mor<br>regulators. Our enhancements to :<br>extremely fast compared to normal<br>waveforms for most switching regu<br>download are LTspice IV, Macro M<br>regulators, over 200 op amp mode<br>models.                                                                                  | SPICE simulator, schematic captu<br>SPICE simulator, schematic captu<br>SPICE have made simulating swi<br>I SPICE simulators, allowing the U<br>allotors in just a few minutes. Inclui<br>todels for 80% of Linear Technol<br>Is, as well as resistors, transistors | re and waveform<br>switching<br>tching regulators<br>iser to view<br>Jed in this<br>igy's switching<br>and MOSFET                                                                                                    | Download LTsp     Download LTsp     LTspice Informa     Mac OS X Shor     LTspice Getting     LTspice Blog     LTspice Demo     View Upcoming | ice IV for Windows (Updated F<br>ice IV for Mac OS X 10.7+<br>titon Flyer & Shortcuts<br>cuts<br>Started Guide<br>Circuit Collection<br>LTspice Seminars | ebruary 17, 2015 )           | MYLINEAR LOGEN   | CART SHAF      | R.E 🗸 |
| 📀 🖸 📀                        |                                                                                                    |                                                                                                    |                                                                                                    |                                                                                                    | _                                                                                                    |                              | TR 🔺 📢           | ) 🙀 .atl 00:55 | 015   |

Windows işletim sistemi kullananlar: Download LTspice IV for Windows (Updated February 17, 2015)

Yazısının üzerine tıklayınız.

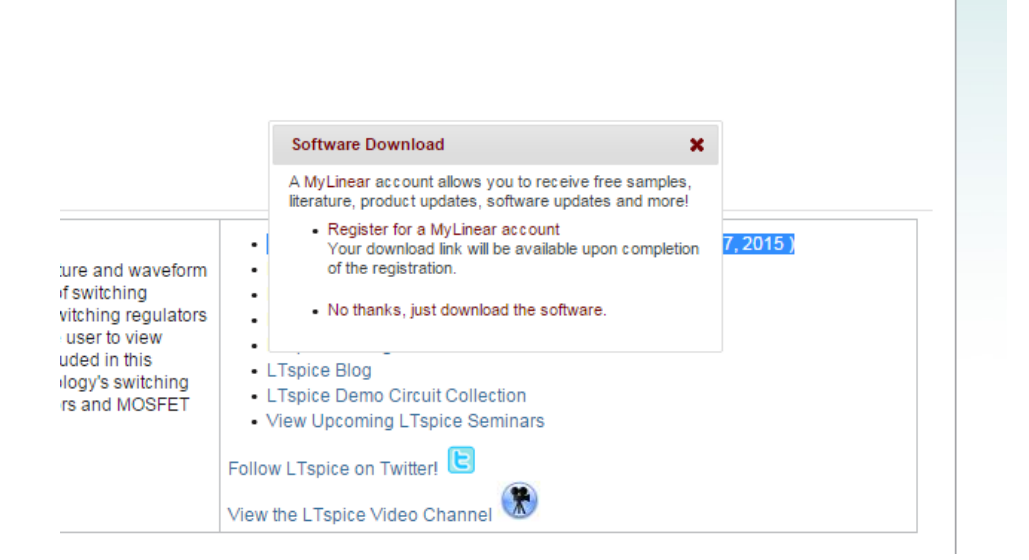

\* "No thanks, just download the software", kısmını tıklayarak 16 Mb'a yakın boyuttaki programı indirip bilgisayarınıza kurunuz.

| C LTspice IV Installation                                                                                                    |  |  |  |
|----------------------------------------------------------------------------------------------------|--|--|--|
| Installs LT spice IV Version 4.22v                                                                                                    |  |  |  |
| LTspice IV License Agreement/Disclaimer<br>Copyright © 2001-2014 Linear Technology Corporation<br>All rights reserved.                                                                                                    |  |  |  |
| LTspice IV is Linear Technology Corporation's analog circuit<br>simulation software.                                                                                                    |  |  |  |
| This software is copyrighted. You are granted a non-exclusive,<br>non-transferable, non-sublicenseable, royalty-free right to<br>evaluate LTC products and also to perform general circuit<br>simulation. Linear Technology Corporation owns the software. |  |  |  |
| Cancel Accept Decline                                                                                                    |  |  |  |
|                                                                                                    |  |  |  |
| U:\Program Files (x86)\LTU\LTspice(V 2 Browse                                                                                                    |  |  |  |
| Install Now                                                                                                    |  |  |  |
|                                                                                                    |  |  |  |

Kabul edip yüklemeyi başlatın.

| LTspice IV Installation                                                                                                |
|----------------------------------------------------------------------------------------------------|
| Installs LT spice IV Version 4.22v                                                                                     |
| LTspice IV License Agreement/Disclaimer<br>Copyright © 2001-2014 Linear Technology Corporation<br>All rights reserved. |
| LTs LTspiceIV                                                                                                    |
| Sim<br>This<br>non<br>eval<br>sim<br><                                                                                 |
| Installation Directory:                                                                                                |
| C:\Program Files (x86)\LTC\LTspiceIV Browse                                                                            |
| Install Now                                                                                                    |

Artık programınız kurulmuş oldu. Programın ekran görüntüsü aşağıda verilmiştir.Şekilde kırmızı daire ile gösterilen kısmı tıklayarak yeni şema(new schematic) oluşturunuz.

| T LTspice IV                   |     | _ 0                   | x     |
|--------------------------------|-----|-----------------------|-------|
| <u>File View Tools H</u> elp   |     |                       |       |
| ]@☞ 묘 ♈ ೫♨ ℄℄℄℄ℝ≦!!⊟℡醫 メ℡■▲ ℰ  | • 6 | $\mathbb{Z} \not \to$ | @ < : |
| New Schematic                  |     |                       |       |
|                                |     |                       |       |
|                                |     |                       |       |
|                                |     |                       |       |
|                                |     |                       |       |
|                                |     |                       |       |
|                                |     |                       |       |
|                                |     |                       |       |
|                                |     |                       |       |
|                                |     |                       |       |
| Start drafting a new schematic |     |                       | 11    |

Aşağıdaki şekilde, programı kullanabilmeniz için gerekli olan kısımlar açıklanmıştır.

| LTspice IV - [Draft1.asc]                                                          |                                               |                                                                                                  |                                                                                                    |
|------------------------------------------------------------------------------------|-----------------------------------------------|--------------------------------------------------------------------------------------------------|----------------------------------------------------------------------------------------------------|
| <mark>⊣ _ E</mark> ile <u>E</u> dit H <u>i</u> erarchy <u>V</u> iew <u>S</u> imula | ate <u>T</u> ools <u>W</u> indow <u>H</u> elp |                                                                                                  | _ 8 ×                                                                                                    |
| 🖻 🛎   🖬   😤 🐼 🕘   🌒 🔍                                                              | २ 💐   🖺 💷   🚍 🖷                               | \$`( <b>\)</b> ® ® <b>M</b>   @ @( <b>\</b> )+9                                                  | (२ ≑ 3 ⊉0 ७ ৩                                                                                                    |
| Simülasyonu<br>başlatır                                                            | Silme                                         | Devrede yolları<br>çizmek için kullanılır<br>Toprak<br>Direnç, Kondansatö<br>Diyot,Zener Diyot,L | Gerilim kaynağı,<br>sinyal üreteci<br>bağlamak için veya<br>diğer tüm devre<br>elemanları için<br>kullanılır<br>ör, Bobin,<br>ED eklenir |
|                                                                                    |                                               |                                                                                                  |                                                                                                    |

# 2.Örnekler:

## #Örnek 1:

Gerilim kaynağını ekleyelim. Bir önceki şekilde gerilim kaynağının nereden ekleneceği gösterilmişti. Şimdi o kısma tıkladıktan sonra neler yapılması gerekiyor bakalım.

| 🕫 Select Component Symbol                                                           |                                                                                                    |                                                                                                    |  |  |
|-------------------------------------------------------------------------------------|----------------------------------------------------------------------------------------------------|----------------------------------------------------------------------------------------------------|--|--|
| Top Directory:                                                                      | C:\Program Files (x86                                                                                | )\LTC\LTspicelV\lib\sym 👻                                                                                          |  |  |
|                                                                                     |                                                                                                    | Voltage Source, either DC, AC, PULSE,<br>SINE, PWL, EXP, or SFFM<br>Open this macromodel's test fixture<br>voltage |  |  |
| 💼 C:\Program                                                                        | Files (x86)\LTC\LTspic                                                                               | elV\lib\sym\                                                                                                    |  |  |
| nmos<br>nmos4<br>npn<br>npn2<br>npn3<br>npn4<br>pif<br>pmos<br>pmos4<br>pnp<br>pnp2 | pnp4<br>polcap<br>res2<br>schottky<br>SOAtherm-NM0<br>sw<br>tline<br>TVSdiode<br>varactor<br>voltage | zener                                                                                                    |  |  |
| •                                                                                   |                                                                                                    | 4                                                                                                    |  |  |
|                                                                                     | Cancel                                                                                               | ок                                                                                                    |  |  |

"voltage" seçilerek ekranda istenilen yere yapıştırıp, 5 adet dirençli bir devre yapalım.

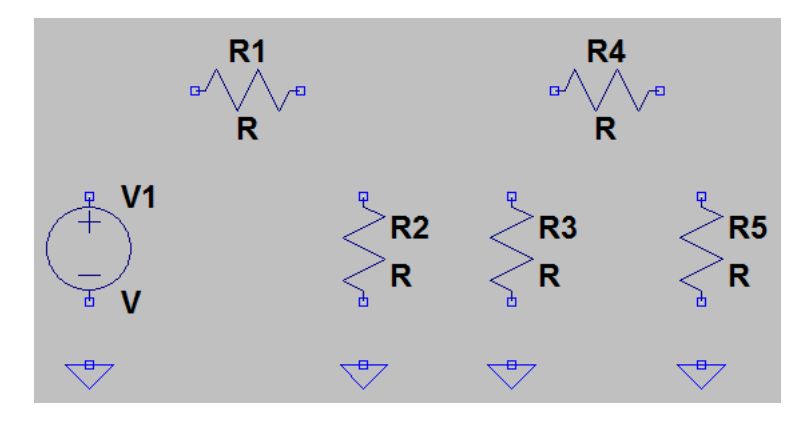

Eleman dizilimini yaptıktan sonra bağlantılarını yapalım. Eleman değerlerini(gerilim,direnç) girebilmek için her bir eleman üzerine sağ tıklamamız gerekmektedir. Devrenin tamamlanmış hali aşağıda verilmiştir.

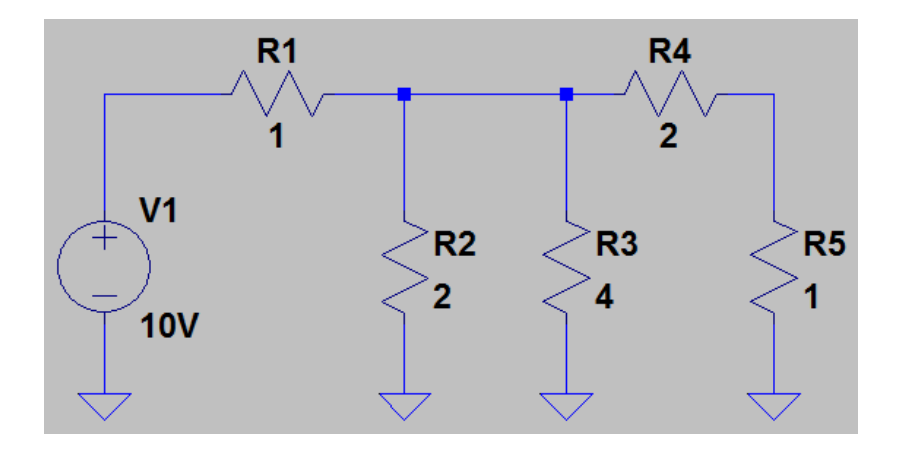

Simulasyon için koşan adam üzerine tıkladığımızda aşağıdaki sayfa gelecek ve onu şekilde gösterildiği gibi doldurunuz.

| 🗗 Edit Simu                                    | ulation Comn                                        | nand           |            | ×                     |  |
|------------------------------------------------|-----------------------------------------------------|----------------|------------|-----------------------|--|
| Transient                                      | AC Analysis                                         | DC sweep       | Noise      | DC Transfer DC op pnt |  |
|                                                | Perf                                                | orm a non-lin  | ear, time- | -domain simulation.   |  |
|                                                |                                                     |                | Stop Ti    | ime: 1 1              |  |
|                                                | Т                                                   | ime to Start 9 | Saving D   | lata:                 |  |
|                                                |                                                     | Maximu         | ım Times   | step:                 |  |
|                                                | Start external D                                    | )C supply vol  | tages at   | 0V:                   |  |
| SI                                             | op simulating i                                     | f steady state | e is detec | sted:                 |  |
| Don't reset T=0 when steady state is detected: |                                                     |                |            |                       |  |
| Step the load current source: 🥅                |                                                     |                |            |                       |  |
| Skip Initial operating point solution: 🥅       |                                                     |                |            |                       |  |
| Syntax: .tra                                   | Syntax: .tran <tstop> [<option> []</option></tstop> |                |            |                       |  |
| .tran 1                                        |                                                     |                |            |                       |  |
|                                                | Cancel                                              | (              | ок         | $\sum_{i=1}^{2}$      |  |

| 🗗 LTspice IV - Draftlasc                                                                                                    |                         |
|----------------------------------------------------------------------------------------------------|-------------------------|
| File Edit Hjerarchy View Simulate Iools Window Help                                                                                                    |                         |
| 」◙छीॿऻऀॣऻऀ१४॑ॳऻॶ॒ऽऽ्ष्(ॾॎऀ॒ऻ॑॑॑॑॑॑॑॑ॾॾॾ॑क़ऻ॑॑॑॑॑॑॑ॿॾऻक़॑॑॑॑॑॑॑॑॑॑॑॑॑॓॑॓ ॑॓ ॑॓ ॑ ॑ ॑ ॑ ↔                                                                                       |                         |
| 🔨 Dreft Lasc 🔛 Dreft Lraw                                                                                                    |                         |
| DraftLraw                                                                                                    |                         |
|                                                                                                    |                         |
| 2.4020A                                                                                                    |                         |
| 2.4015A-                                                                                                    |                         |
| 2.4010A-                                                                                                    |                         |
| 2.4005A                                                                                                    |                         |
| 2.4000A                                                                                                    |                         |
| 2.3995A-                                                                                                    |                         |
| 2.390A-                                                                                                    |                         |
| 2.3985A                                                                                                    |                         |
| 2.350JA-<br>2.3076A                                                                                                    |                         |
| 0.0s 0.1s 0.2s 0.3s 0.4s 0.5s 0.5s 0.7s 0.8                                                                                                    | s 0.9s 1.0s             |
|                                                                                                    |                         |
|                                                                                                    |                         |
|                                                                                                    |                         |
|                                                                                                    |                         |
|                                                                                                    |                         |
|                                                                                                    |                         |
| ↓vi ↓ ↓ ↓                                                                                                    |                         |
| $\bigcirc \bigcirc \bigcirc \bigcirc \bigcirc \bigcirc \bigcirc \bigcirc \bigcirc \bigcirc \bigcirc \bigcirc \bigcirc \bigcirc \bigcirc \bigcirc \bigcirc \bigcirc \bigcirc $ |                         |
|                                                                                                    |                         |
| trănt 🗸 V                                                                                                    |                         |
|                                                                                                    |                         |
|                                                                                                    |                         |
|                                                                                                    |                         |
| Lett-click to plot [I(K), Right click to edit. UC operating point [I(K) = 2.400001A Ussipation=11.520001W                                                                     | 01.45                   |
|                                                                                                    | TR 🔺 🕕 🔐 att 18.02.2015 |

İstediğiniz eleman üzerindeki akımı ve istediğiniz noktadaki gerilimi görüntüleyebilirsiniz. (istediğiniz noktaya 1 kez tıklayarak). Sekilde R2 direnci üzerine tıklanmış ve üzerinden akan akım grafikte gösterilmiştir.

**<u>#Örnek 2:</u>** Bu örnekte basit bir RC devresi yapalım. Kare dalga üreten bir kaynak oluşturup kondansatör üzerindeki gerilimi inceleyelim.

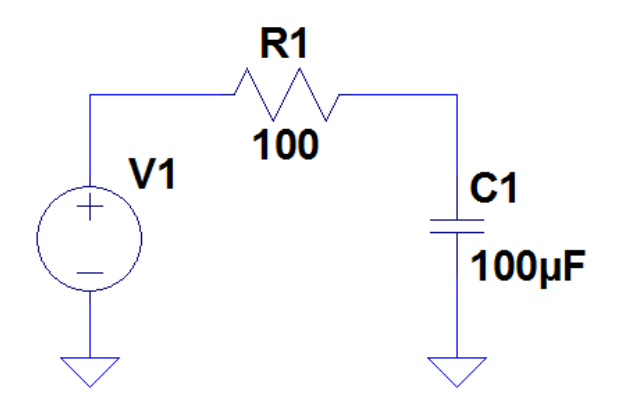

Şekildeki devreyi kurduktan sonra gerilim kaynağının üzerine tıklayalım.

#### **<u>1.Adım:</u>**

| (   | ✓ Voltage Source - V1                 | <b></b>     |
|-----|---------------------------------------|-------------|
| +   | DC value[V]:                          | OK Cancel   |
| _ [ | · · · · · · · · · · · · · · · · · · · | Advanced 47 |

### 2.Adım:

| Independent Voltage Source - V1                                                                                                 |                                                                                                    |
|----------------------------------------------------------------------------------------------------|----------------------------------------------------------------------------------------------------|
| Functions © (none)                                                                                                    | DC Value<br>DC value:                                                                                                    |
| PULSE(V1 V2 Tdelay Trise Tfall Ton Period Noycles)                                                                              | Make this information visible on schematic: 📝                                                                              |
| SINE(Voffset Vamp Freq Td Theta Phi Ncycles)                                                                                    |                                                                                                    |
| EXP(V1 V2 Td1 Tau1 Td2 Tau2)                                                                                                    | Small signal AC analysis(.AC)                                                                                              |
| SFFM(Voff Vamp Fcar MDI Fsig)                                                                                                   | AC Amplitude:                                                                                                    |
| PWL(t1 v1 t2 v2)                                                                                                    | AC Phase:                                                                                                    |
| PwL FILE:     Browse                                                                                                    | Make this information visible on schematic: 📝                                                                              |
| Vinitial[V]: 0<br>Von[V]: 5<br>2<br>Tdelay[s]: 0<br>Trise[s]: 0<br>Tfall[s]: 0<br>Ton[s]: 50ms<br>Tperiod[s]: 100ms<br>Ncycles: | Parasitic Properties<br>Series Resistance[Ω]:<br>Parallel Capacitance[F]:<br>Make this information visible on schematic: ☑ |
| Additional PWL Points<br>Make this information visible on schematic: 📝                                                          | Cancel                                                                                                    |

**<u>3.Adım</u>:** OK'a basın ve simulasyonu başlatın. Simulasyon için Stop Time kısmını 0.5 s olarak seçiniz.Kondansatörün dolum ve boşalım eğrisi ve devre aşağıdaki şekilde verilmiştir.

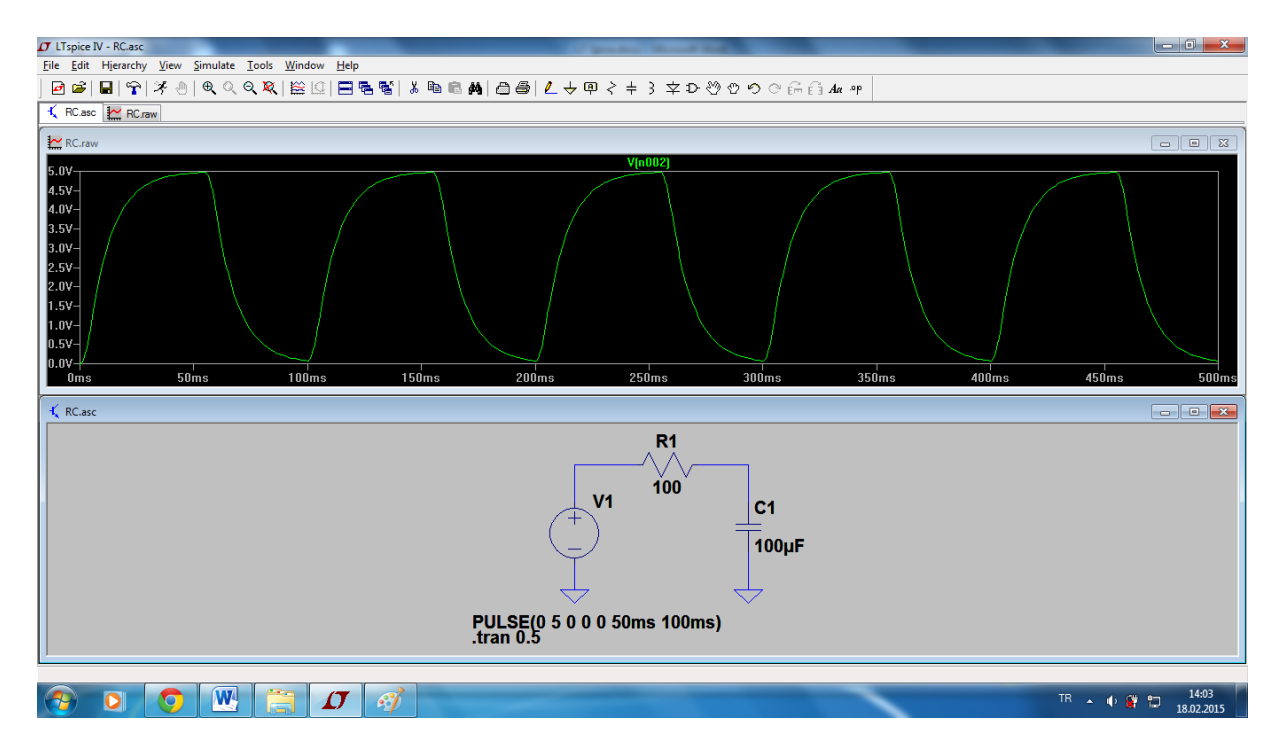

**<u>#Örnek 3</u>**: Bu örnekte ise 50 Hz'lik sinüsoidal sinyal kaynak ile yarım dalga doğrultucu devre yapalım.

1.Adım:

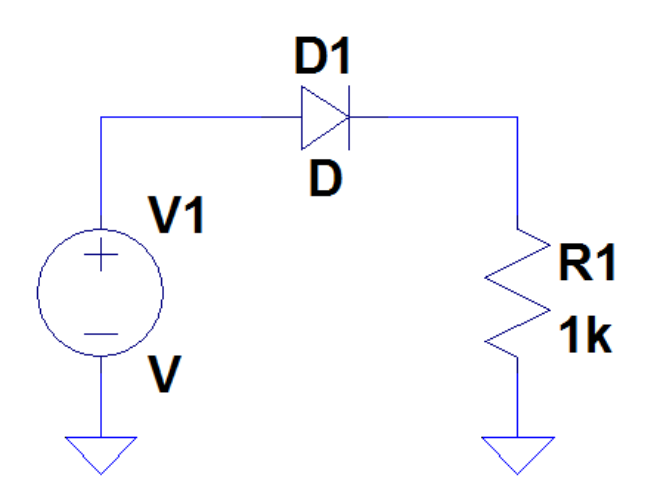

**2.Adım:** Gerilim kaynağının üzerini tıklayarak gelişmiş ayarlar kısmına giriyoruz. Oradan da sinüsoidal sinyal ayarlarını yapıyoruz.(Gerilim ve frekans).

| Independent Voltage Source - V1                                                                                                    | ×                                                                                                    |
|----------------------------------------------------------------------------------------------------|----------------------------------------------------------------------------------------------------|
| Functions (none) PULSE[V1 V2 Tdelay Trise Tfall Ton Period Noycles) SINE[Voffset Vamp Freq Td Theta Phi Noycles] EXP(V1 V2 Td1 Tau1 Td2 Tau2) SFFM[Voff Vamp Foar MDI Fsig) PWL[t1 v1 t2 v2] Regime | DC Value<br>DC value:<br>Make this information visible on schematic:<br>Small signal AC analysis(AC)<br>AC Amplitude:<br>AC Phase:<br>Make this information visible on schematic: |
| DC offset[V]: 0<br>emplitude[V]: 12<br>Freq[Hz]: 50<br>T delay[s]:<br>Theta[1/s]:<br>Phi[deg]:<br>Ncycles:                                                                                          | Parasitic Properties<br>Series Resistance[Ω]:<br>Parallel Capacitance[F]:<br>Make this information visible on schematic: ₹                                                        |
| Additional PWL Points<br>Make this information visible on schematic: 📝                                                                                                    | Cancel OK                                                                                                    |

**<u>3.Adım</u>**: Diyot üzerine sağ tıklayarak diyot seçimi yapalım.

|   | 🗸 Diode - D1                                         |              |
|---|------------------------------------------------------|--------------|
| L |                                                      | OK -         |
| l |                                                      | ck New Diode |
| 1 | Diode:                                               | D            |
| L | Type:<br>Average Forward Current(A):                 |              |
|   | Average Forward Current(A):<br>Breakdown Voltage[V]: | 0            |

| 1 | 7 Select Diode | 0 344  |          | V         |         | ×                    |
|---|----------------|--------|----------|-----------|---------|----------------------|
|   |                |        |          |           |         | ОК                   |
|   |                |        |          |           |         | Cancel               |
|   | Part No.       | Mfg.   | type     | Vbrkdn[V] | lave[A] | SPICE Model          |
|   | 1N914          | OnSemi | silicon  | 75.0      | 0.20    | .model 1N914 D(ls=   |
| K | 1N4148         | OnSemi | silicon  | 75.0      | 0.20    | .model 1N4148 D(I:   |
|   | MMSD4148       | Onsemi | silicon  | 100.0     | 0.20    | .model MMSD4148      |
|   | 1N5817         | OnSemi | Schottky | 20.0      | 1.00    | .model 1N5817 D(l:   |
|   | 1N5818         | OnSemi | Schottky | 30.0      | 1.00    | .model 1N5818 D(l:   |
|   | 1N5819         | OnSemi | Schottky | 40.0      | 1.00    | .model 1N5819 D(l:   |
|   | BAT54          | Vishay | Schottky | 30.0      | 0.30    | .model BAT54 D(Is: 🚽 |
|   | •              |        |          |           |         | Þ                    |
| L |                | _      |          |           |         |                      |

**<u>4.Adım</u>**: Şimdi simulasyonu başlatıp Stop Time'ı 100 ms olarak girelim ve direç üzerindeki kırpılan sinyali görüntüleyelim.

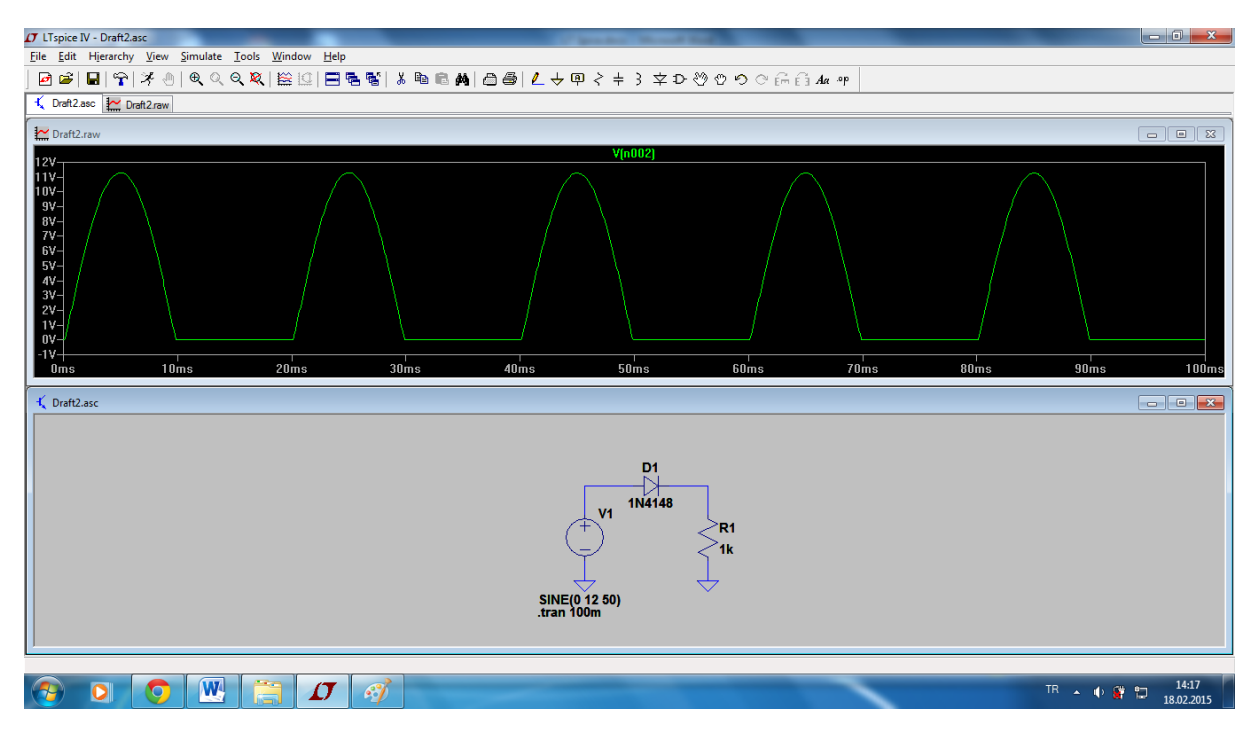

**<u>#Örnek 4:</u>** Transformatör oluşturarak tam dalga doğrultucu devre yapalım. Transformatör için 3 adet endüktör kullanmamız gerekiyor. Devre aşağıda verilmiştir.

**<u>1.Adım</u>**: Devreyi oluşturalım.

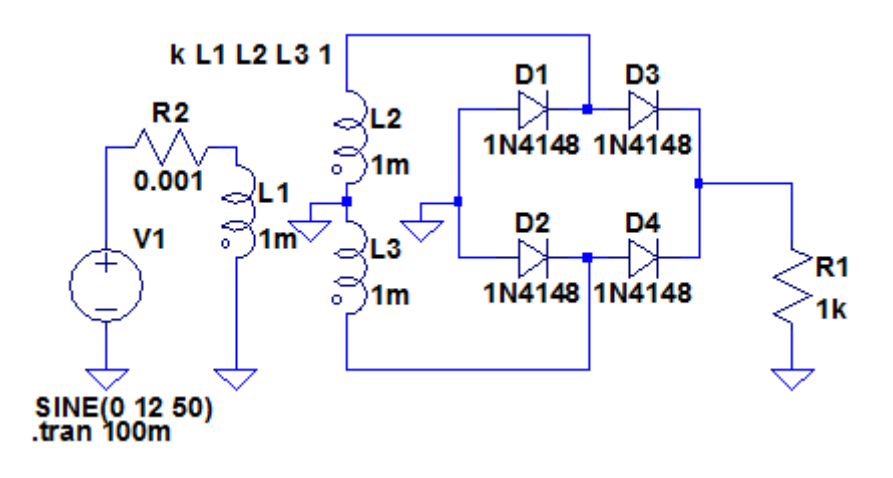

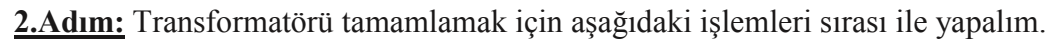

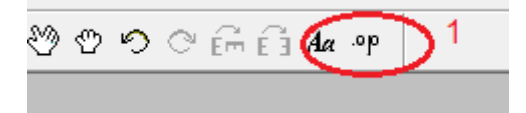

| T Edit Text on the Schematic:                          |                                      |           |               |  |  |  |  |
|--------------------------------------------------------|--------------------------------------|-----------|---------------|--|--|--|--|
| How to netlist this text<br>Comment<br>SPICE directive | Justification<br>Left  Vertical Text | Font Size | OK     Cancel |  |  |  |  |
| kL1L2L31 2                                             |                                      |           | *<br>*        |  |  |  |  |
| Type Ctrl-M to start a new line.                       |                                      |           |               |  |  |  |  |

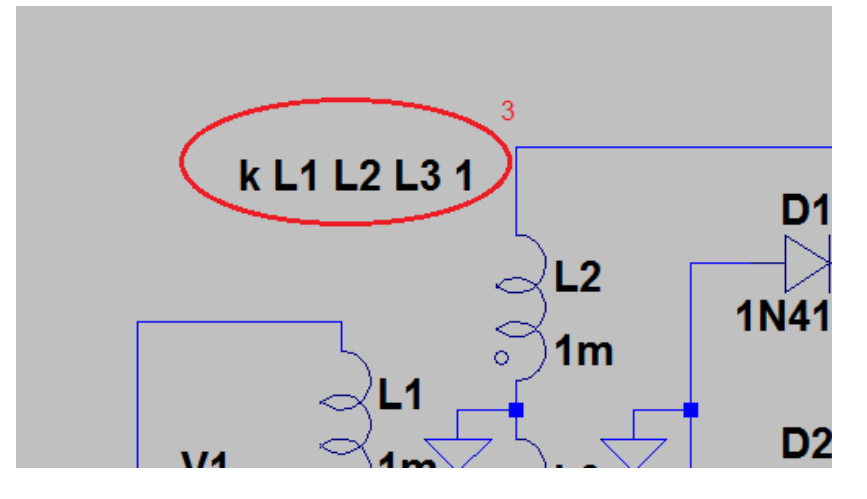

**<u>3.Adım</u>**: Şimdi simulasyonu başlatıp. Stop Time'ı 100ms olarak belirleyelim. R1 direnci üzerinde doğrultulmus tam daga görünmektedir.

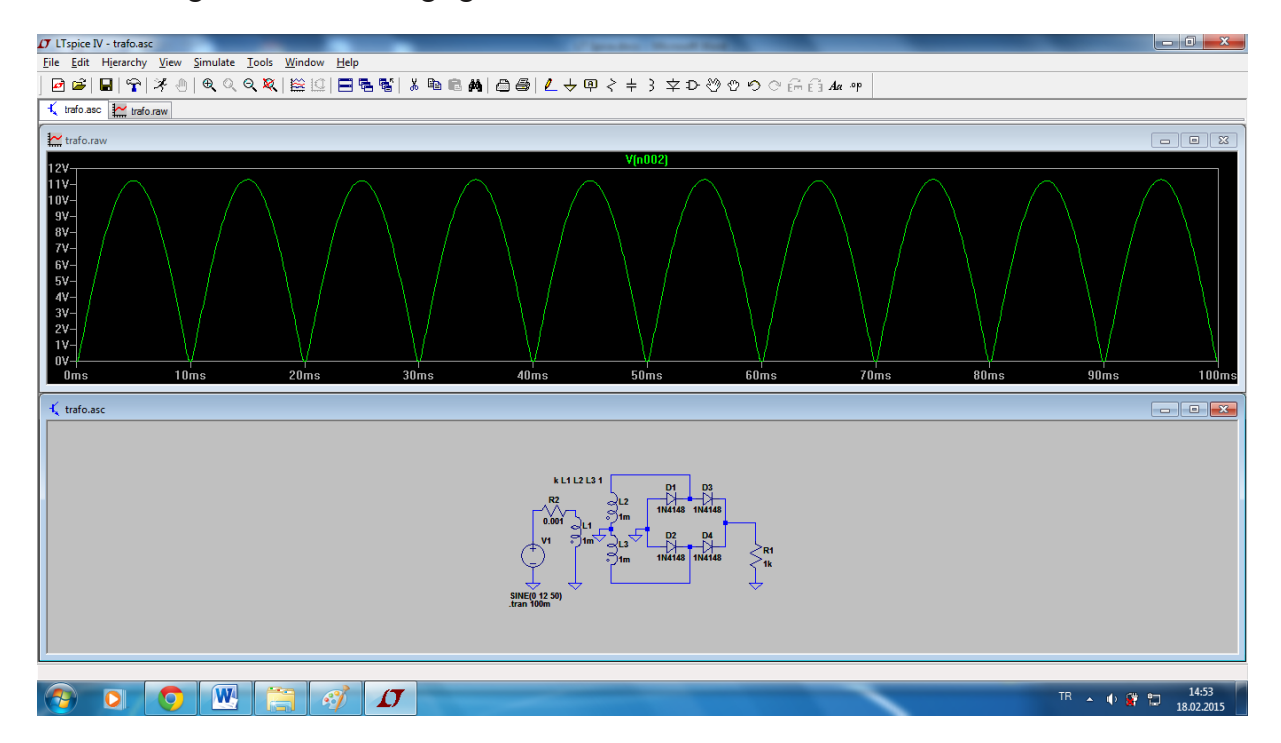

**<u>#Örnek 5</u>**: Aşağıda verilen devreyi oluşturalım ardından giriş ve çıkış sinyallerini görüntüleyerek gerilim kazancını bulalım.

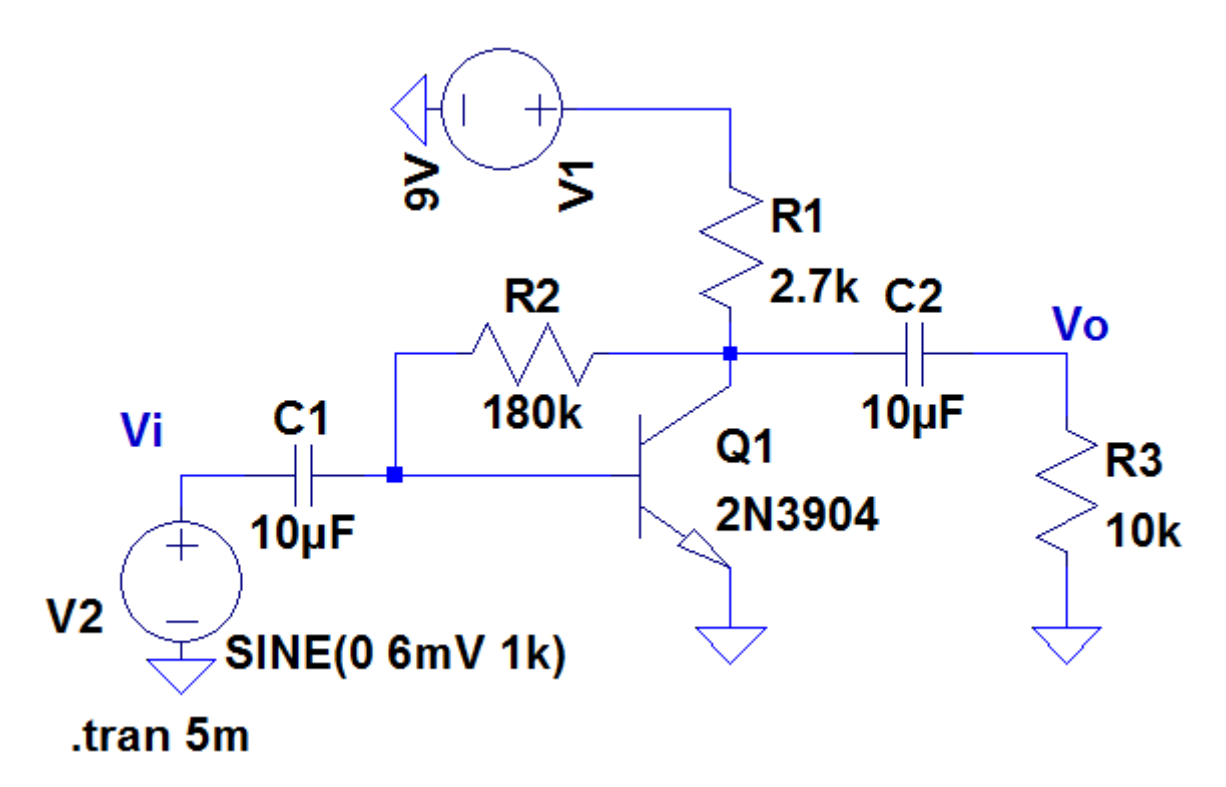

- Simülasyonu başlatarak şekilde görüldüğü gibi 1 kısmına tıklayarak imleci görelim. İmleci 2'deki konumuna getirerek giriş sinyalinin tepe değerini 3 kısmından okuyarak not alalım.

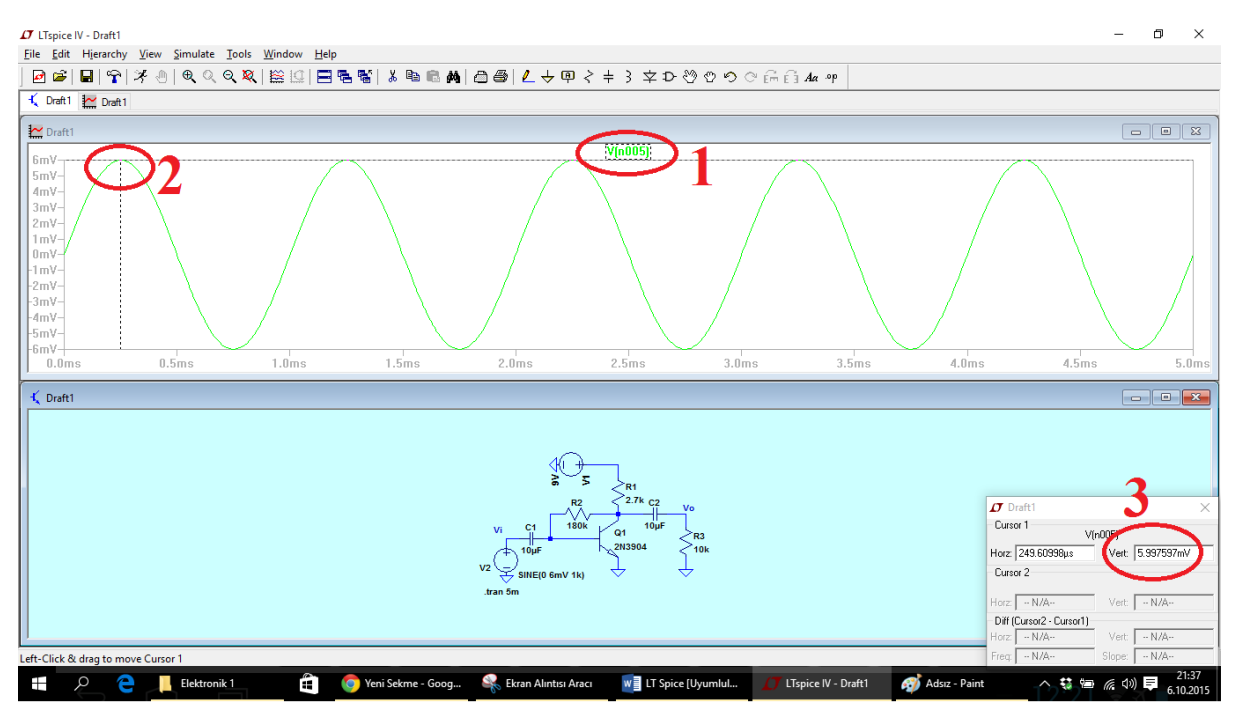

 $V_i = 5.99 mV$ 

- Şimdi de çıkış sinyalini görüntüleyelim ve giriş sinyali ile aynı zaman diliminde ki değerini bularak not alalım.

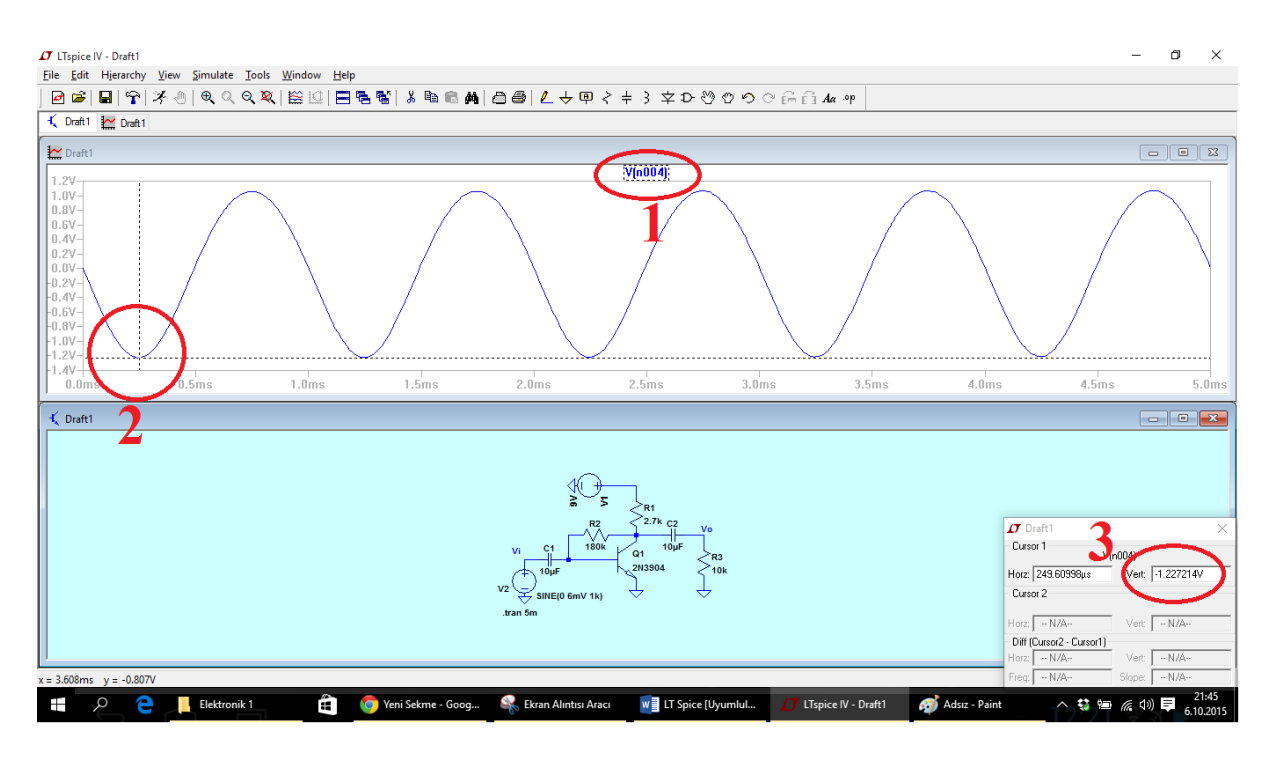

 $V_o = -1.22V$ 

- Verilen devrenin AC kazancını aşağıdaki şekilde buluruz.

$$A_{\nu} = \frac{V_o}{V_i} = \frac{-1.22 \, V}{(5.99) 10^{-3} V} = -203.6$$

Buradaki (-) işareti giriş sinyali çıkış sinyali arasında faz farkı olduğunu göstermektedir. Yani giriş sinyali tepe oluşturduğu anda çıkış sinyali çukur oluşturmaktadır.

**<u>#Örnek 6:</u>** Aşağıda verilen devrenin gerilim kazancını, giriş ve çıkış empedansını bulalım.

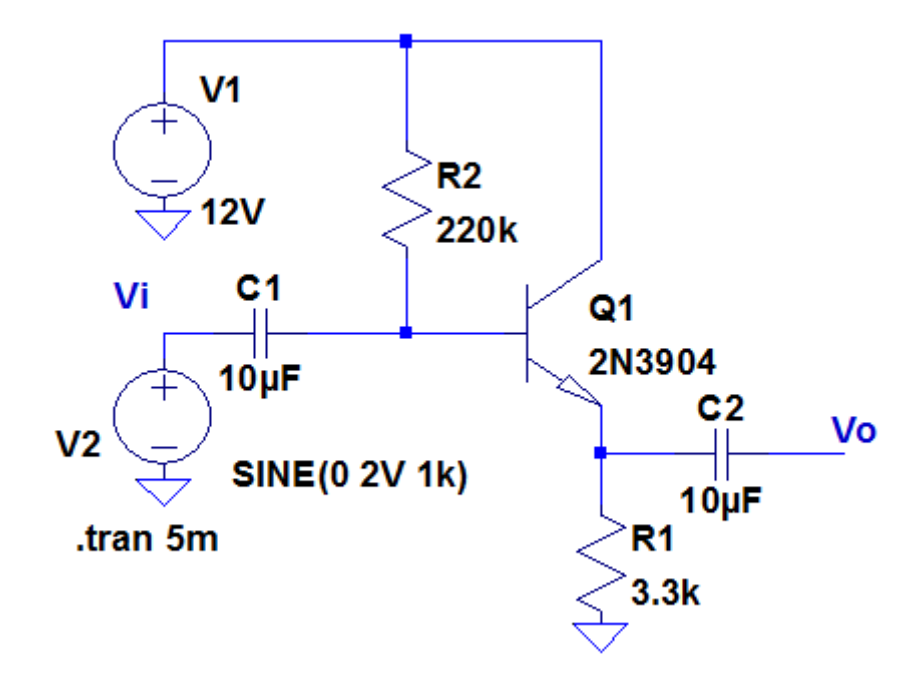

**<u>1.Gerilim kazancı</u>**: Giriş ve çıkış sinyalleri ayrı ayrı görüntülenerek aşağıdaki şekilde verilmiştir.

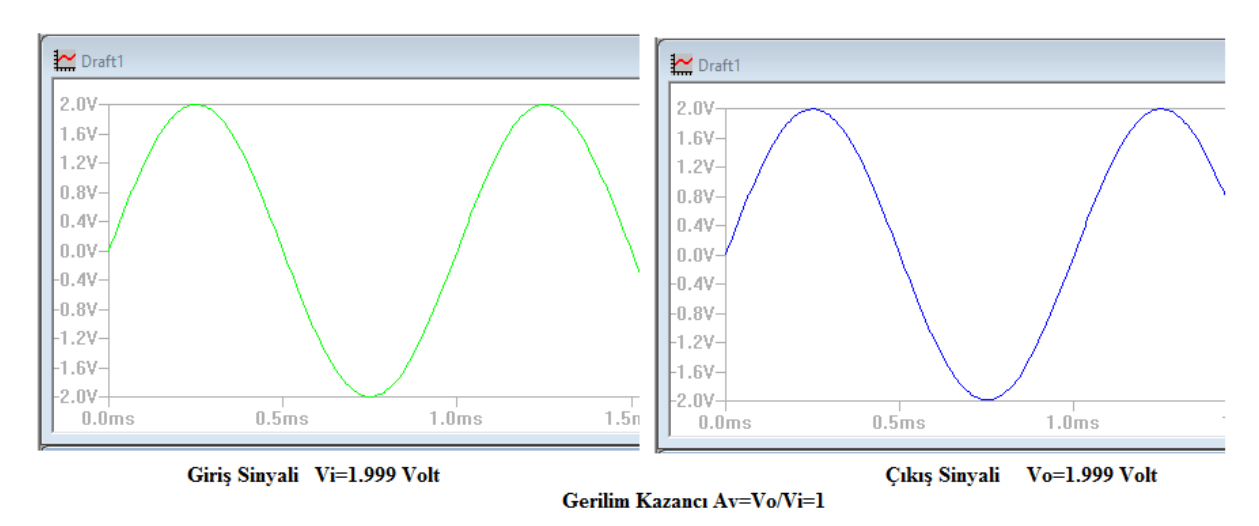

#### 2. Giriş empedansı:

**<u>1.Adım</u>**: Devrenin girişine seri bir direnç bağlanır.

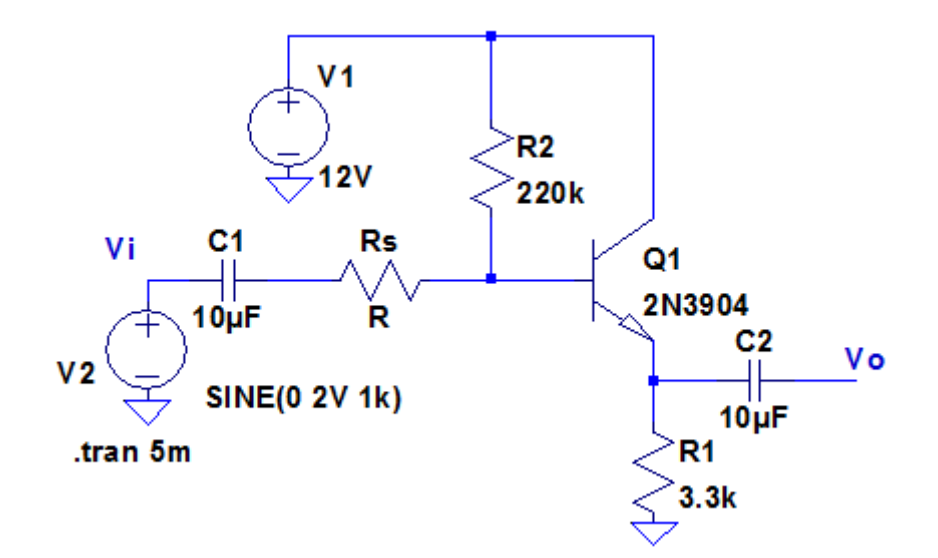

**2.Adım:** Çıkıştan alınan sinüs sinyalinin tepe değerinin gerilimi yarısına düşene kadar direnç değeri değiştirilir. (Çıkış gerilimi/2=0.99 Volt)

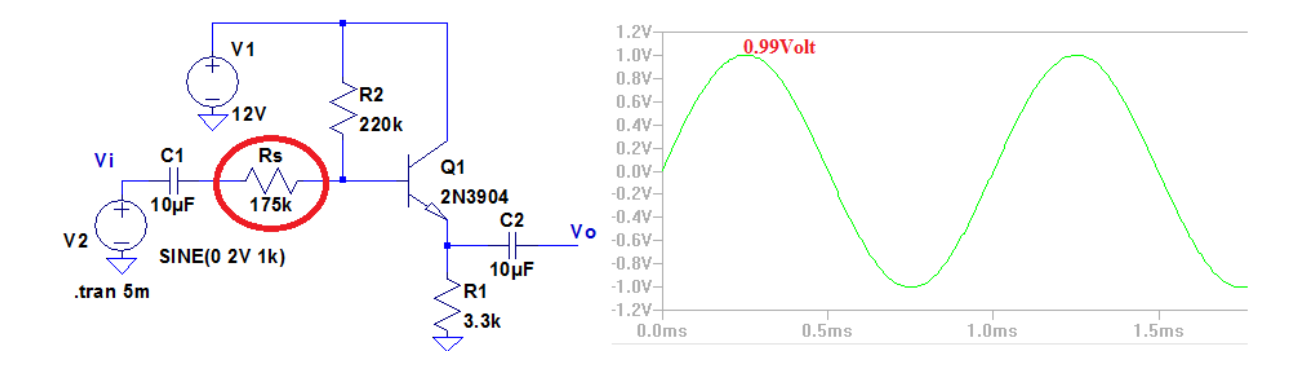

Değiştirilen direnç değeri 175 k $\Omega$  olduğunda çıkış gerilimi normal değerinin yarısına düşmektedir. Dolayısıyla bu devrenin giriş empedansı;

$$Z_i = 175 \ k\Omega' dur.$$

#### 3. Çıkış empedansı:

**NOT:** Giriş gerilimini 20mV olarak değiştirelim, yüksek giriş gerilimlerinde çıkış empedansı hesaplanırken devrenin dc kararlılığı bozulmaktadır.

**<u>1.Adım</u>**: Devre normal haline getirilir bu sefer de çıkış terminali ile toprak arasına bir yük direnci bağlanır.

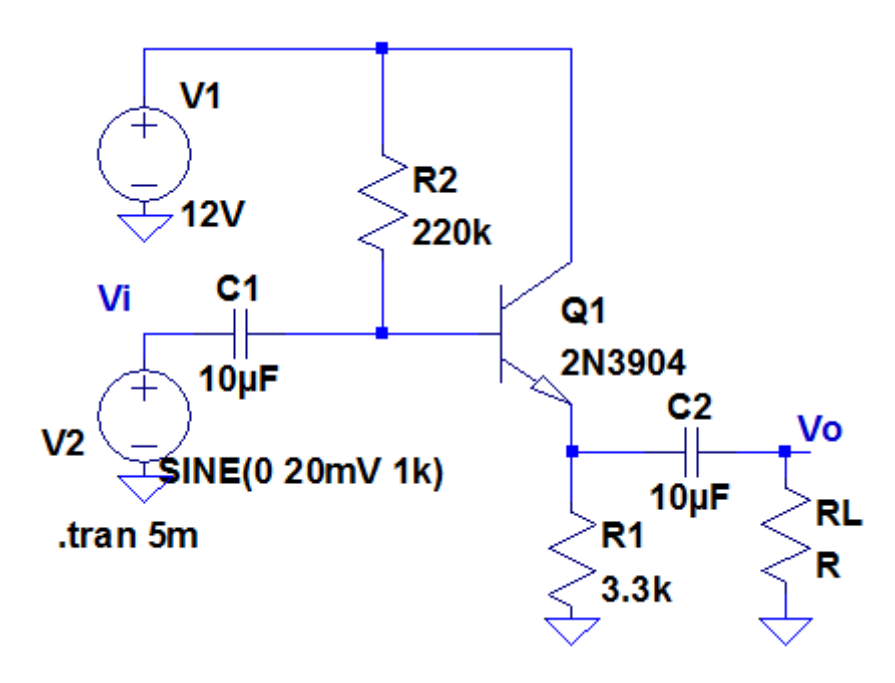

**2.Adım:** Çıkış terminaline bağlanan direncin değeri, çıkış gerilimi normal değerinin yarısına düşünceye kadar değiştirilir.

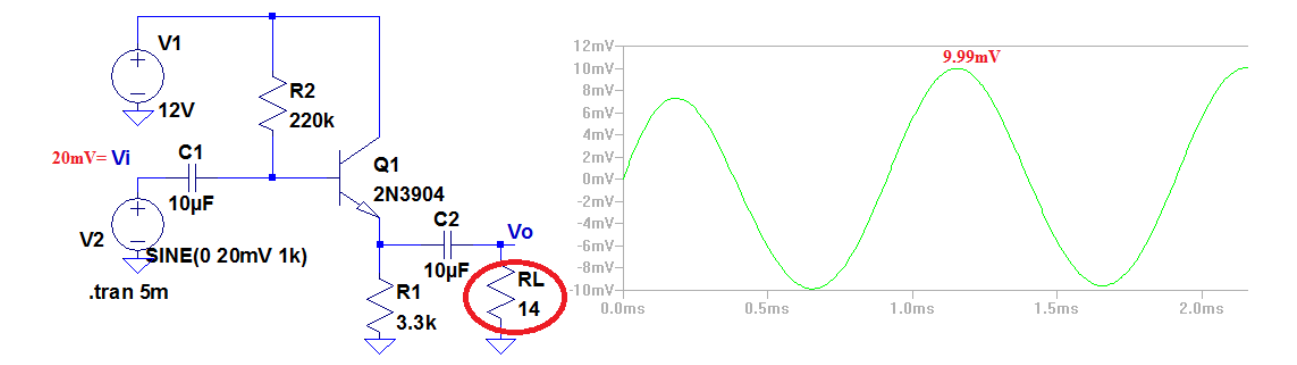

Değiştirilen direnç değeri  $14\Omega$  olduğunda çıkış gerilimi normal değerinin yarısına düşmektedir. Dolayısıyla bu devrenin çıkış empedansı;

$$Z_o = 14\Omega' dur.$$

## BODE GRAFİĞİ İLE FREKANS SPEKTRUMU ANALİZİ

Frekans spektrumu çıkarılacak olan örnek bir devre kuralım:

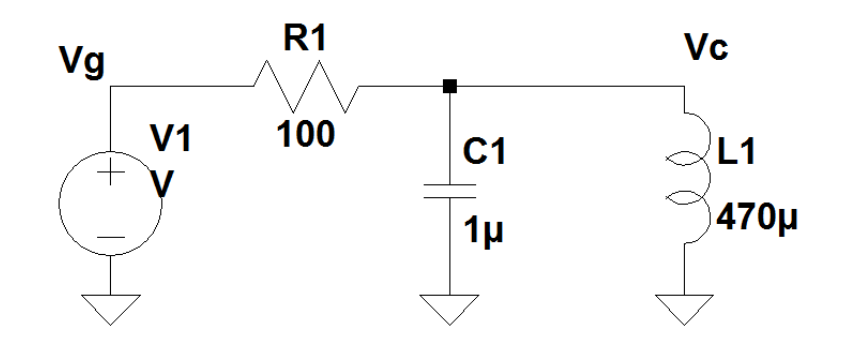

Frekans spektrumunun çizdirilebilmesi için yapılması gerekenler:

**<u>1. Gerilim kaynağının ayarlarının yapılması:</u>** Gerilim kaynağı üzerine sağ tıklayıp Advanced kısmına girelim.

| Functions         Image: Construct of the example of the example of t | DC Value<br>DC value:<br>Make this information visible on schematic: ♥<br>Small signal AC analysis(.AC) 1<br>AC Amplitude: 1<br>AC Phase: 0<br>Make this information visible on schematic: ♥ 2<br>Parasitic Properties<br>Series Resistance[Ω]:<br>Parallel Capacitance[F]:<br>Make this information visible on schematic: ♥ |  |  |  |  |  |
|----------------------------------------------------------------------------------------------------|----------------------------------------------------------------------------------------------------|--|--|--|--|--|
| Additional PWL Points<br>Make this information visible on schematic: 📝                                                                                                    | Cancel OK                                                                                                    |  |  |  |  |  |

Şekilde verildiği gibi ayarları yapalım.

# 2. Simülasyonu koşan adam üzerine tıklayarak başlatalım ve çıkan menüyü aşağıdaki gibi dolduralım.

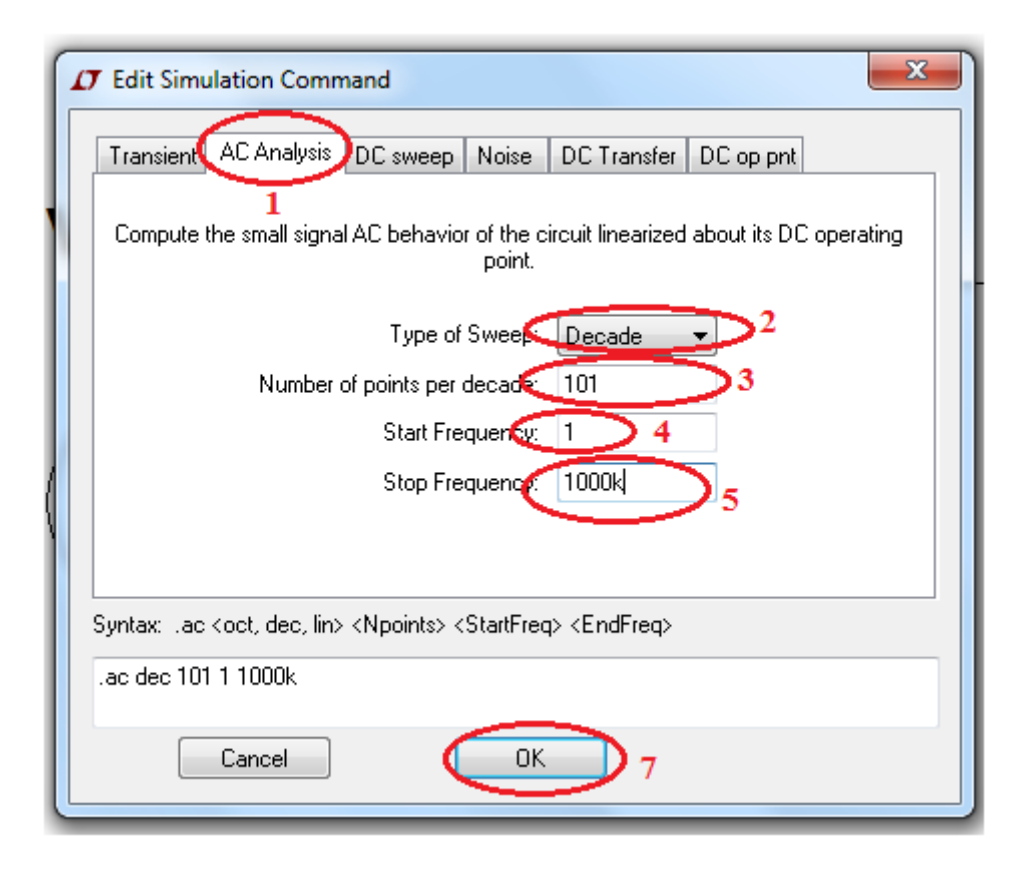

<u>3. Simülasyon başladığında devrenin çıkışına Vc noktasına tıklanarak verilen devrenin frekans spektrumu aşağıdaki gibi çizdirilir.</u>

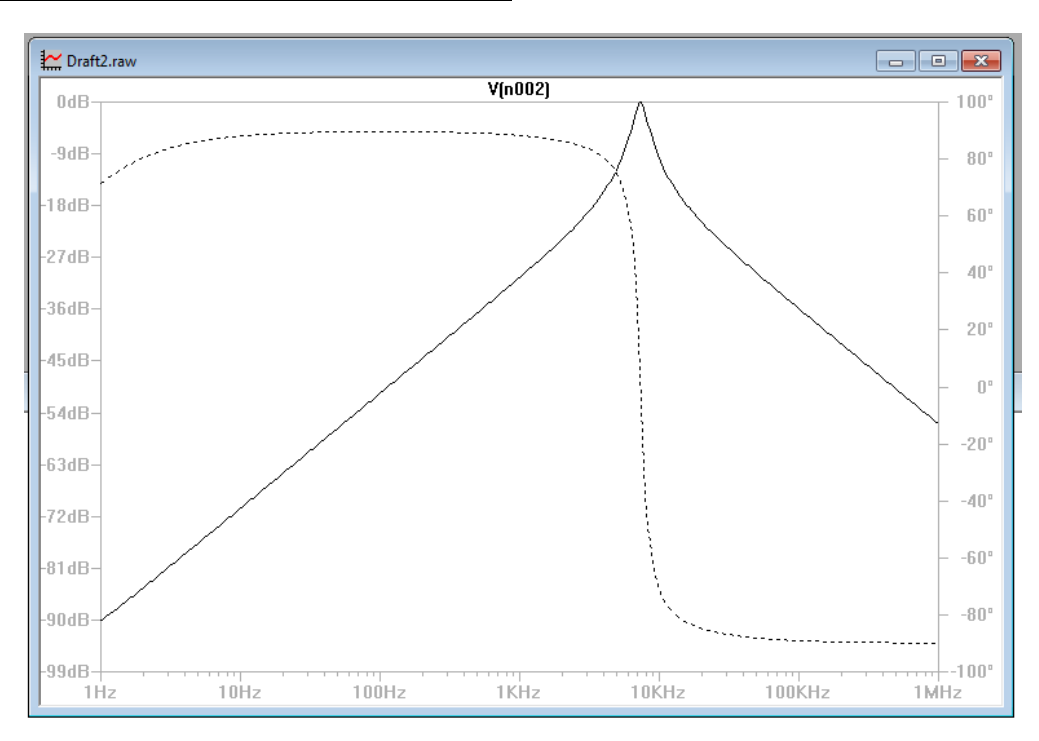